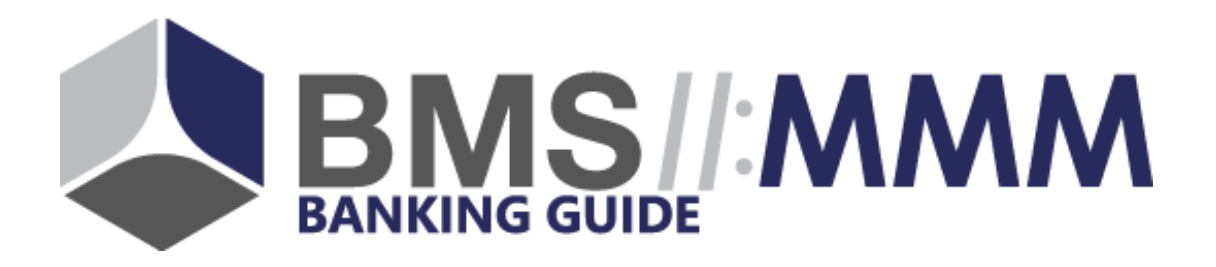

# BankingGuide-Administration

Master-Kopplung

- BankingGuide-Updates durchführen -

Düsseldorf, 13. Mai 2019

# 1. Reiter Master-Kopplung aufrufen

| App-Installation |         |                  | In neuem Tab öffn |
|------------------|---------|------------------|-------------------|
|                  |         |                  |                   |
|                  | Volks   | bank Musterstadt |                   |
| Start            |         |                  | Gekoppelt         |
|                  |         |                  |                   |
| Analvse          | Analvse | Empfehlung       | Empfehlung        |
|                  |         |                  |                   |

| Volksbank Musterstadt       |                                                            |  |
|-----------------------------|------------------------------------------------------------|--|
| Start                       | Gekoppelt                                                  |  |
| Start                       |                                                            |  |
| Analyse: Themen             |                                                            |  |
| Analyse: Fragen             | Fragen und Antwortoptionen verwalten                       |  |
| Empfehlung: Produktgruppen  | Produkte für Bundles gruppieren                            |  |
| Empfehlung: Bundles         | Produkte für Empfehlungen gruppieren                       |  |
| Empfehlung: Optionspfade    | Bundles zu Optionspfaden zuordnen                          |  |
| Produkte: Produkte          |                                                            |  |
| Produkte: Umsatzsteuersätze |                                                            |  |
| Produkte: Freiposten        | Preisübergreifende Freiposten definieren                   |  |
| Bestellprozess: Datenfelder | Datenfelder zu Produkten zuordnen                          |  |
| Bestellprozess: Verträge    | Vertragsdokumente zu Produkten zuordnen                    |  |
| Bestellprozess: Checklisten | Checklisten-Dokumente zu Produkten zuordnen                |  |
| Settings                    |                                                            |  |
| Poratungadatan              | Baratungadatan ala CEV Datai avpartiaran und haruntarladan |  |
| Master-Kopplung             | Master-Kopplung dieser Instanz verwalten                   |  |
| medienverwaltung            |                                                            |  |

"Master-Kopplung" auswählen

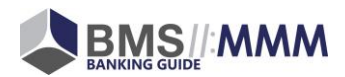

### 2. Neue Datensätze übernehmen

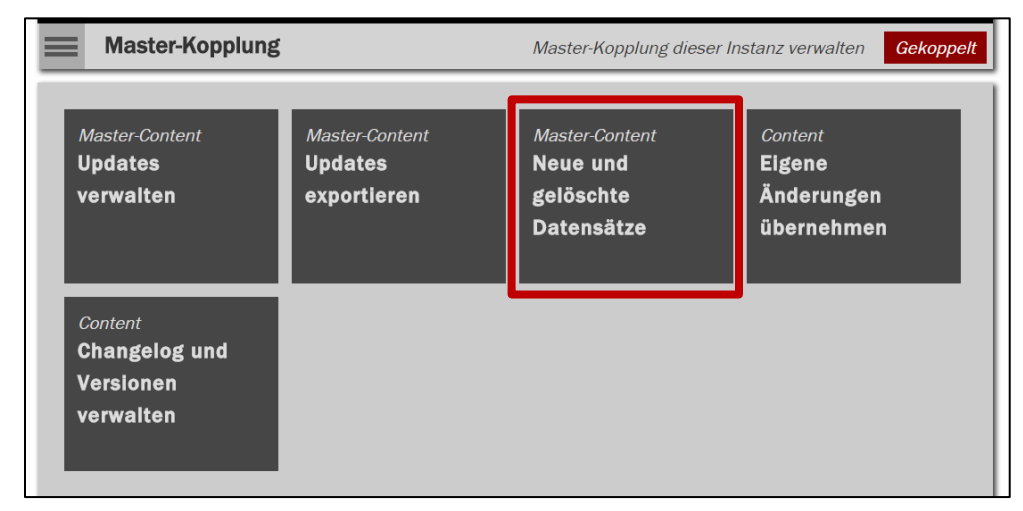

"Neue und gelöschte Datensätze" auswählen

| Volksbank Musterstadt                               |                                                |             |  |
|-----------------------------------------------------|------------------------------------------------|-------------|--|
| Master-Kopplung                                     | Master-Kopplung dieser Instanz verwalten Gekop |             |  |
| K Master-Content: Neue und gelöschte Datensätze     |                                                |             |  |
| Erstellen anwenden Entkoppeln anwenden              |                                                |             |  |
| Nach Create-Typ filtern<br>Einfache Neuerstellung 🗸 |                                                |             |  |
| Einfache Neuerstellung                              |                                                |             |  |
| Stand: 20.07.2018 12:16:51                          | Ak                                             | tualisieren |  |
| 4233 mcheck_product: (pending-createFromMaster)     |                                                |             |  |
| admin name                                          |                                                |             |  |

Inhalte über "Aktualisieren" abrufen und über "Erstellen anwenden" übernehmen

| Volksbank Musterstadt                                                           |                                                |            |  |
|---------------------------------------------------------------------------------|------------------------------------------------|------------|--|
| Master-Kopplung                                                                 | Master-Kopplung dieser Instanz verwalten Gekop |            |  |
| K Master-Content: Neue und gelöschte Datensätze                                 |                                                |            |  |
| Erstellen anwenden Entkoppeln anwenden                                          |                                                |            |  |
| Nach Create-Typ filtern<br>Zusammenhängende N<br>Zusammenhängende Neuerstellung |                                                |            |  |
| Stand: 13.05.2019 16:02:03                                                      | Aktu                                           | ualisieren |  |

Vorherigen Schritt mit dem Create-Typ "Zusammenhängende Neuerstellung" wiederholen

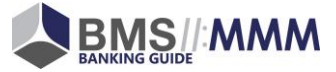

## 3. Gelöschte Datensätze entkoppeln

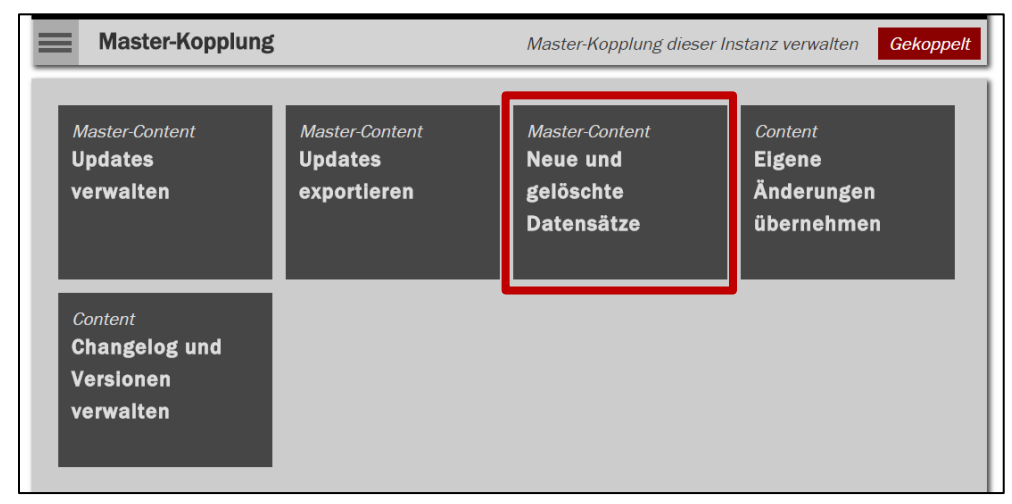

Reiter "Neue und gelöschte Datensätze" auswählen

| Volksbank Musterstadt                               |                                                |            |  |
|-----------------------------------------------------|------------------------------------------------|------------|--|
| Master-Kopplung                                     | Master-Kopplung dieser Instanz verwalten Gekop |            |  |
| Master-Content: Neue und gelöschte Datensätze       |                                                |            |  |
| Erstellen anwenden Entkoppeln anwenden              |                                                |            |  |
| Nach Create-Typ filtern<br>Einfache Neuerstellung 🗸 |                                                |            |  |
| Einfache Neuerstellung                              |                                                |            |  |
| Stand: 20.07.2018 12:16:51                          | Ak                                             | ualisieren |  |
| 4233 mcheck_product: (pending-createFromMaster)     |                                                |            |  |
| admin name                                          |                                                |            |  |

Inhalte über "Aktualisieren" abrufen und über "Entkoppeln anwenden" übernehmen

| Volksbank Musterstadt                                                             |                                                |              |  |
|-----------------------------------------------------------------------------------|------------------------------------------------|--------------|--|
| Master-Kopplung                                                                   | Master-Kopplung dieser Instanz verwalten Gekop |              |  |
| K Master-Content: Neue und gelöschte Datensätze                                   |                                                |              |  |
| Erstellen anwenden Entkoppeln anwenden                                            |                                                |              |  |
| Nach Create-Typ filtern<br>Zusammenhängende N 🔻<br>Zusammenhängende Neuerstellung |                                                |              |  |
| Stand: 13.05.2019 16:02:03                                                        | Akt                                            | ualisieren 🏾 |  |

Vorherigen Schritt mit dem Create-Typ "Zusammenhängende Neuerstellung" wiederholen

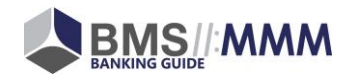

### 4. Updates übernehmen

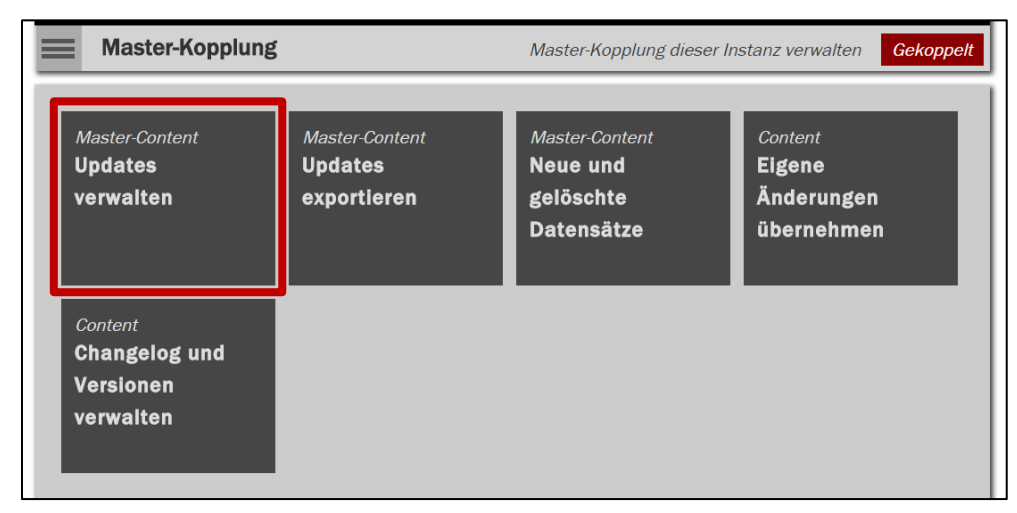

#### "Updates verwalten" auswählen

| Volksbank Musterstadt                            |               |                    |                     |
|--------------------------------------------------|---------------|--------------------|---------------------|
| Master-Kopplung                                  | Master-Kopplu | ing dieser Instanz | verwalten Gekoppelt |
| Master-Content: Updates verwalten                |               |                    |                     |
| Updates anwenden                                 |               |                    |                     |
| Nach Update-Typ filtern                          |               |                    |                     |
| Alle Update-Typen 🔻                              |               |                    |                     |
| Alle Update-Typen                                |               |                    |                     |
| Stand: 13.05.2019 16:11:50                       |               | Aktualisieren      | Auswahl speichern   |
| 1784 mcheck_question: (pending-updateFromMaster) |               |                    |                     |

Updates über "aktualisieren" abrufen und über "Updates anwenden" übernehmen

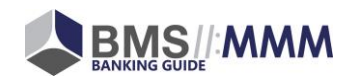